รายงานการสรุปเนื้อหาและการนำไปใช้ประโยชน์จากการประชุมการจัดการองค์ความรู้ เรื่องเทคโนโลยีการนำเสนอผ่านสื่อออนไลน์ (การทำ Presentation ให้น่าสนใจด้วย Canva) เมื่อวันที่ 9 มีนาคม 2564 ณ ห้องประชุม IC103 อาคาร 75 ปีแม่โจ้ คณะสารสนเทศและการสื่อสาร

ข้าพเจ้า นายนพพร สุนะ ตำแหน่งนักวิชาการศึกษาปฏิบัติการ งานบริการการศึกษาและกิจการ นักศึกษา สำนักงานคณบดี คณะสารสนเทศและการสื่อสาร ขอนำเสนอรายงานการสรุปเนื้อหาและการ นำไปใช้ประโยชน์จากการประชุมการจัดการองค์ความรู้ เรื่องเทคโนโลยีการนำเสนอผ่านสื่อออนไลน์ (การทำ Presentation ให้น่าสนใจด้วย Canva) ดังนี้

# **KM-**เทคโนโลยี การนำเสนอผ่าน สื่อออนไลน์

นายนพพร สุนะ และ นายสมพร เกตุตะคุ งานบริการการศึกษาและกิจการนักศึกษา

MARCH 9,2021

## การทำ Presentation ให้น่าสนใจด้วย Canva

#### 1. โปรแกรม Canva คืออะไร?

Canva เป็นโปรแกรมสำเร็จรูปที่อยู่ในรูปแบบของเว็บไซต์ ที่จะช่วยผู้ใช้งานในการทำสไลด์พรีเซนเทชั่น การออกแบบ,หรือการนำเสนอในรูปแบบต่างๆ ให้เกิดความง่าย สะดวกสบาย สามารถใช้งานได้ทุกที่ผ่านเว็บไซต์ มีเครื่องมือการออกแบบดีไซน์งานต่างๆ รวมทั้ง Artwork แบบสำเร็จรูปที่อำนวยความสะดวกให้กับผู้ใช้งาน โดยไม่จำเป็นต้องมีความรู้ศิลปะ หรือการออกแบบก็สามารถใช้ Canva ได้ นอกจากนี้ยังมี template ที่ ทันสมัย และอยู่ในเทรนด์ของโลกให้เลือกมากมายตามสไตล์ของผู้ใช้งานอีกด้วย

### 2. การสร้างงานพรีเซนเทชั่นด้วยโปรแกรม Canva

เริ่มแรก เราก็ต้องทำการสมัครใช้งานก่อน โดยเข้าโปรแกรมที่เว็บไซต์ www.canva.com พอเข้ามา หน้า Log in การต้องสมัครใช้งานตรง link Sign up ข้างล่างสุดของหน้า log in แล้วกรอกข้อมูลประวัติของ ผู้สมัคร ก่อนใช้งานตามปกติเลย แต่ถ้าผู้ใช้งานมีเมล Facebook และ Gmail แล้ว ก็สามารถลงชื่อเข้าใช้งาน โดยผ่านเมนูทางลัดทั้ง Facebook และ Gmail เพื่อเชื่อมต่อใช้งานได้เลย

| 100       | Hara Diem Spa |                                 | ARI                | 0          | No.     |
|-----------|---------------|---------------------------------|--------------------|------------|---------|
|           | < ลง          | < ลงชื่อเข้าใช้บัญชีของคุณ      |                    | HOW 1      | 1       |
|           | G             | ເข້າສູ່ຮະນນດ້ວຍ Google          |                    | and        | Real    |
|           |               | เข้าสู่ระบบด้วย Facebook        | 4                  | - Carlos   | Kana Su |
|           | 100           | พรีอ                            | BURGER             | 200        | -       |
|           | Б <b>ГОД</b>  | i                               |                    | -4 1000    | 5       |
|           | รหัส          | ม่าน                            |                    | a second   |         |
| States -  |               | ເข້າสู่ระบบ                     |                    | FOOD DRIVE |         |
| Dame Link | ลีมรทัสข      | ่านใช่ไหม                       | And and            | 31         |         |
| 1 E       | เพิ่งรู้จัก   | Canva ใช่ไหม <u>สมัครใช้งาน</u> | Contraction of the |            | -       |
|           | 189           | 23                              |                    | 20227 4    |         |

#### 3. การสร้างและออกแบบผลงาน

พอ Log in เสร็จเข้ามาก็จะเจอหน้าโฮม ที่จะแนะนำให้เลือกว่าจะสร้างและออกแบบผลงาน ใน ลักษณะไหนดี ซึ่งทางโปรแกรม Canva มีแบบผลงานให้เลือกเยอะมาก มี template ให้เลือกมากกว่า 50,000 แบบ เราสามารถเริ่มจากเลือกขนาดหน้ากระดาษ หรือขนาด template กันก่อนก็ได้ โดยการกด ที่ **Custom dimensions** (1) แล้วเราก็กรอกขนาดที่เราต้องการสร้างสรรค์ได้เลย ตัวอย่างในรูปคือเราลอง ทำพรีเซนเทชั่น

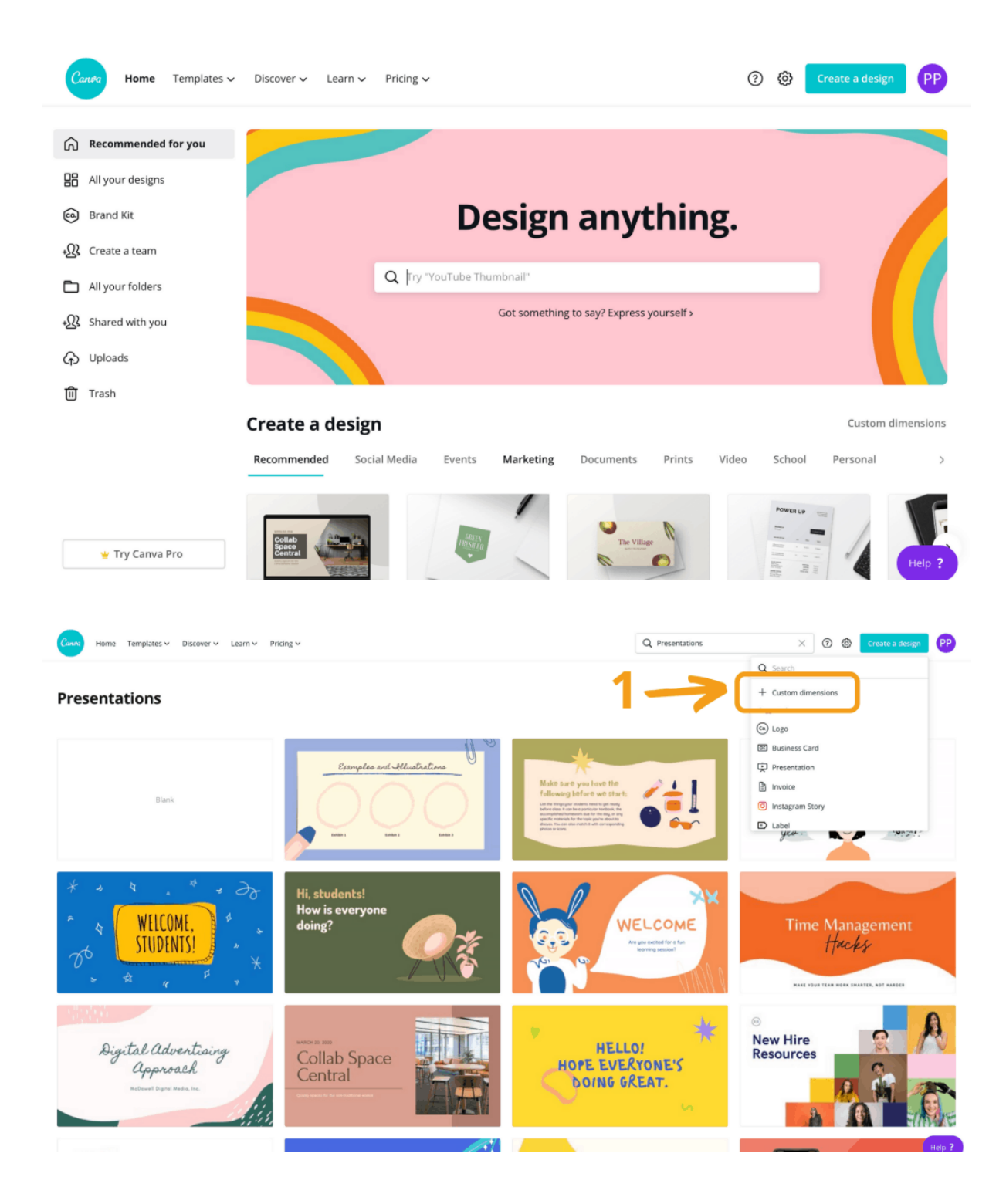

การใช้งานของเว็บ Canva จะคล้ายๆ กับ PowerPoint คือเลือก template ที่ถูกใจแล้วทำการ แก้ไข แต่ข้อดีคือ มีให้เลือกหลากหลายแบบ แล้วแต่ละแบบนั้นมี template ย่อยลงไปอีก สรุปคือ ใน หนึ่ง template จะมีหน้าที่ถูกออกแบบเสร็จแล้วอย่างน้อย 4-5 หน้าให้พร้อมทำงานได้เลย แบบตัวอย่างนี้จะ เป็นการเลือก template ที่เราถูกใจ แล้วเลือกตัวย่อยที่จะใช้เป็นหน้าอื่น ๆ อีกทีตามที่ลูกศรชี้หมายเลข (2)

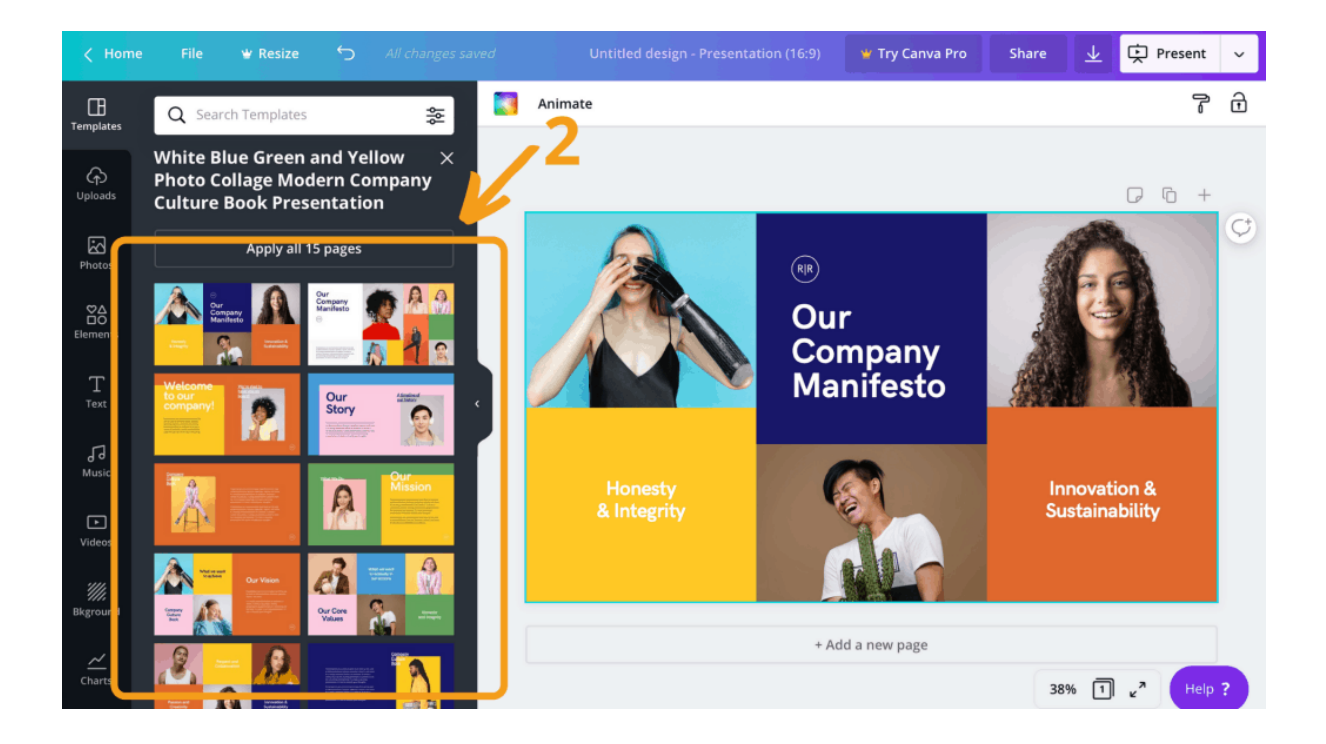

# 4. วิธีเลือกสีพื้น

การเลือก template ที่ถูกใจแล้วแต่ยังไม่ถูกใจสีของพื้นหลังที่ Canva ให้มา ถ้าผู้ใช้งานอยากเปลี่ยน สีพื้นหลัง ก็สามารถทำได้โดยการกดที่ปุ่มช่องสีด้านบน (1) เลือกสีได้ตามที่ต้องการ (2) ถ้าอยากจะย้อนกลับก็ ใช้ปุ่มที่คีย์บอร์ด Command+Z สำหรับ Mac หรือ Ctrl+Z ในกรณีที่ใช้ window หรือจะปุ่ม Back (3) ที่ วงกลมก็ได้

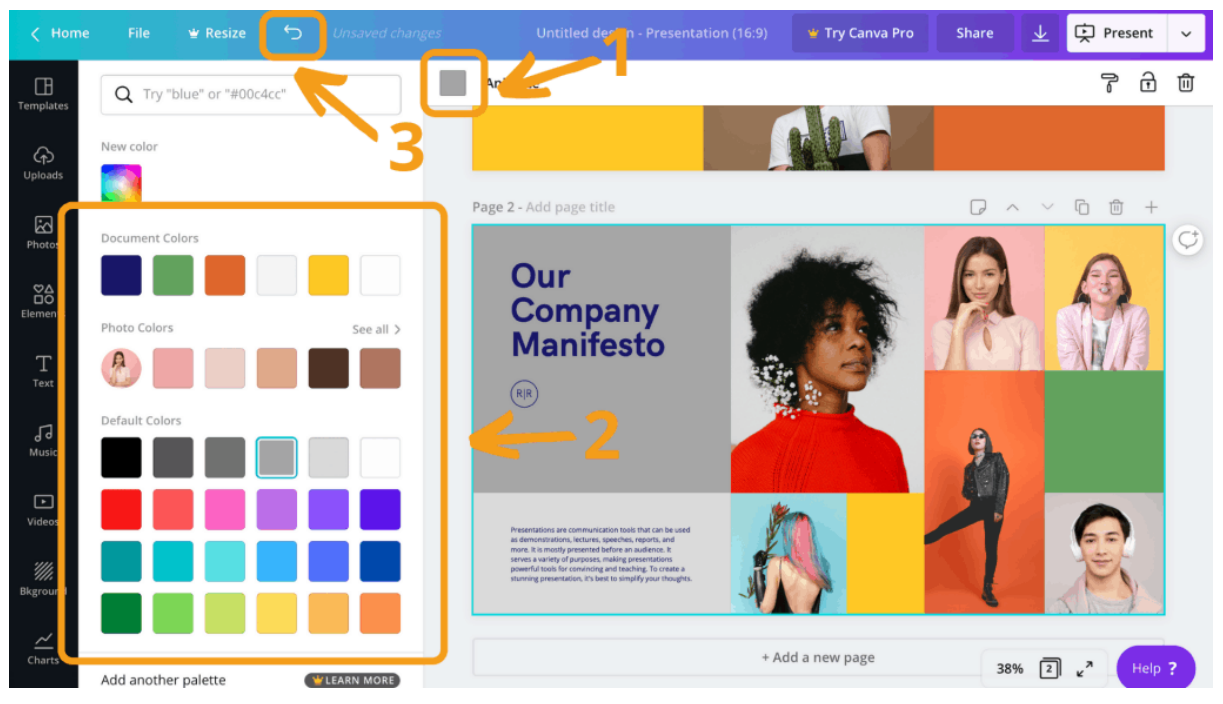

#### 5. วิธีใส่รูปใน Canva

เมื่อได้ template ที่ต้องการแล้ว ผู้ใช้งานก็สามารถปรับแต่งให้เข้ากับเนื้อหาของงานพรีเซนเทชั่น ของเราได้ ด้วยการเพิ่มรูป เราก็เลือกที่คำว่า Uploads (1) ทางซ้ายมือ เมื่อภาพอัพโหลดเสร็จก็จะถูกบันทึก เอาไว้ในตัวของเว็บไซต์เลย (2) และสามารถกลับมาใช้รูปภาพเมื่อไรก็ได้ รูปภาพจะไม่หายไปถ้าผู้ใช้ไม่ลบเอง เพื่อนำภาพมาใส่ในหน้าเลย์เอาท์ จากนั้นก็ลากไฟล์ภาพมาใส่ในตัวงานได้เลย

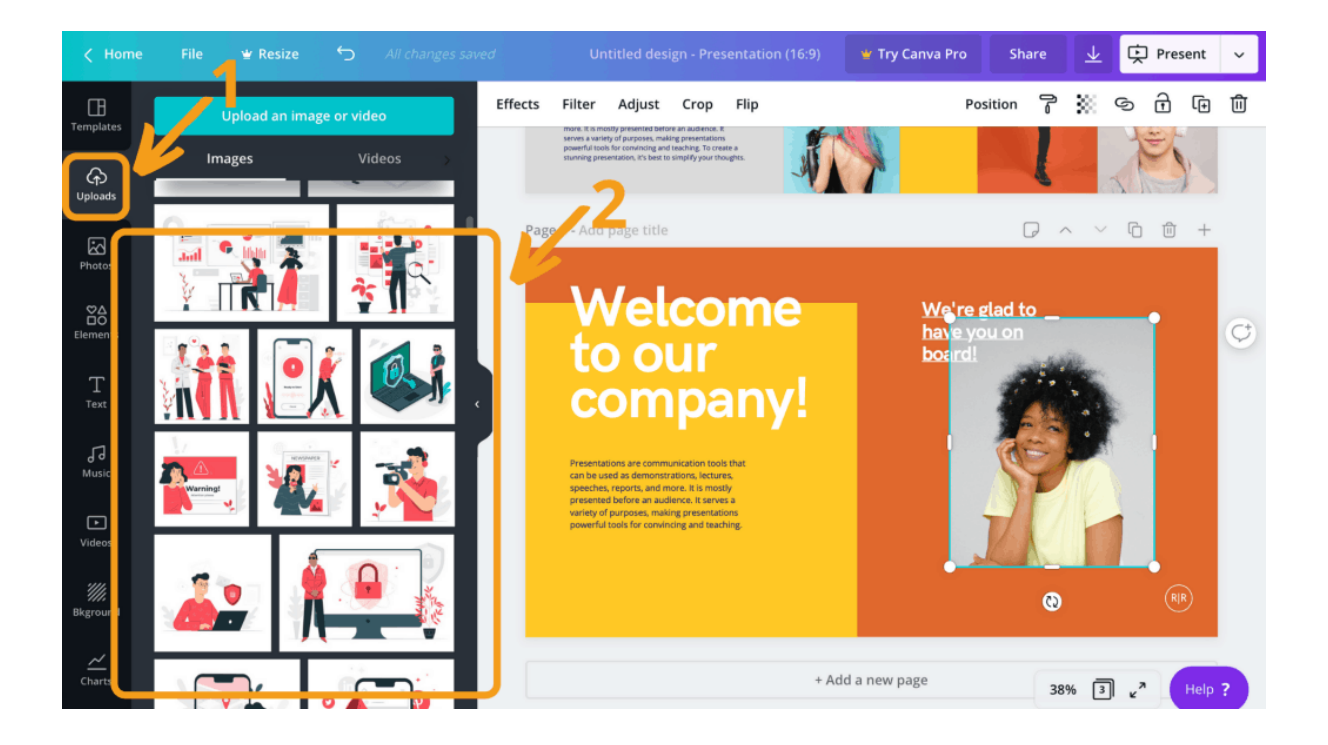

## 6. วิธีเปลี่ยนฟอนต์ใน Canva

เมื่อเราออกแบบสื่อที่จะนำเสนอเรียบร้อยแล้ว และจะเพิ่ม หรือเปลี่ยนฟอนต์ ก็เลือกตรงแถบฟอนต์ เครื่องมือสีเทาด้านบน (1) แถบด้านบนสามารถเลือกได้ทั้งแบบตัวอักษร ขนาด สี แบบตัวหนา แบบตัวเอียง ระยะห่าง สำหรับฟอนต์ไทย ค่อนข้างมีน้อย แต่ก็สามารถเพิ่มเติมได้ คือ เลือกกดตรงฟอนต์แถบสีขาวด้านซ้าย จะออกมา แล้วก็เลือก Upload a Fonts ที่อยู่ด้านล่างสุด (2) ซึ่งทาง Canva ให้ทดลองใช้งาน Upload Fonts ฟรีได้ 30 วัน หลังจากนั้นต้องเสียค่าใช้จ่ายเพิ่มเติม

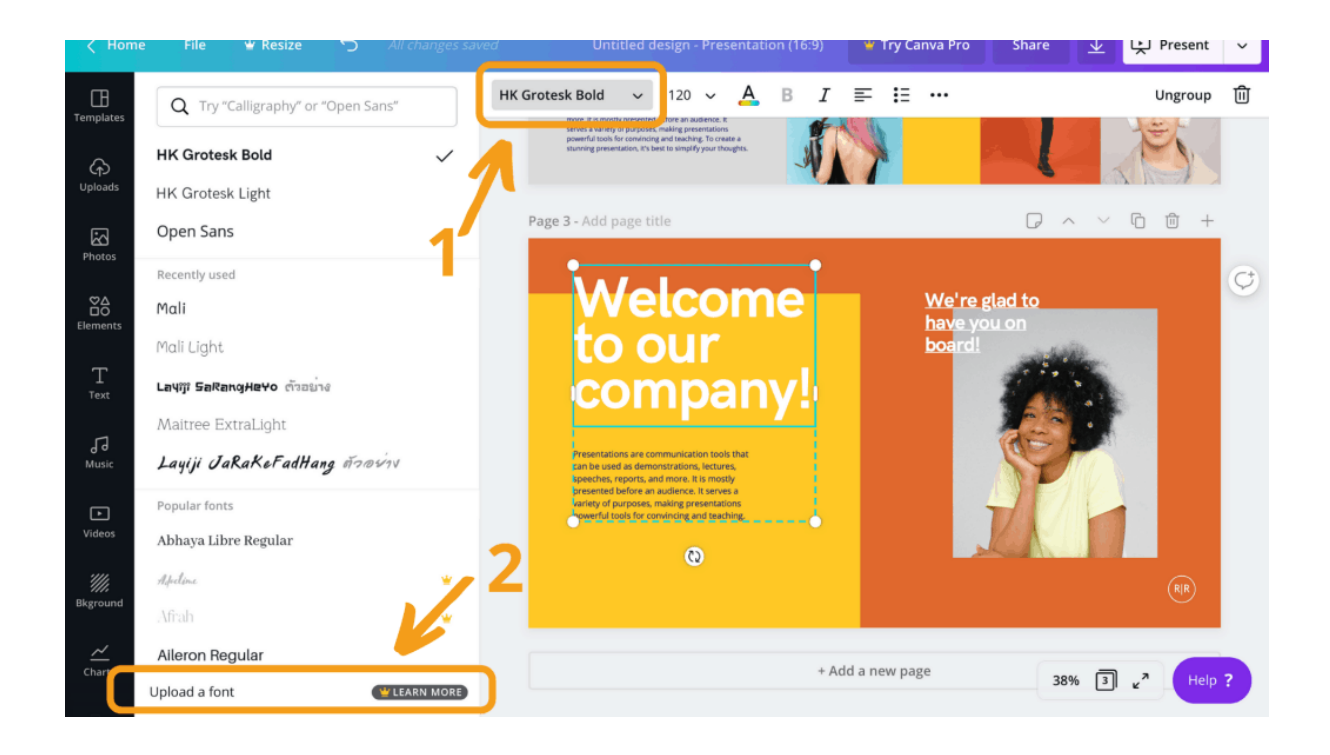

## 7. การใส่ภาพ เพลงและวีดีโอใน Canva เพื่อเพิ่มงานพรีเซนเทชั่นให้น่าสนใจ

สำหรับผู้ใช้งานที่อยากใส่รูปภาพ หรือวีดีโอเพื่อให้งานพรีเซนเทชั่นให้น่าสนใจ แต่ไม่มีรูปภาพ หรือ วีดิโอเพื่อเตรียมมาใส่ในงาน ทาง Canva ก็มีรูปภาพ และวีดีโอให้เราได้เลือกใช้กันมากมาย แต่ต้องเสีย ค่าใช้จ่ายเพิ่มเติม โดยการเลือก Photos (1) ทางซ้ายเมื่อกดแล้วจะมีรูปภาพออกมาให้เลือกมากมาย (2)

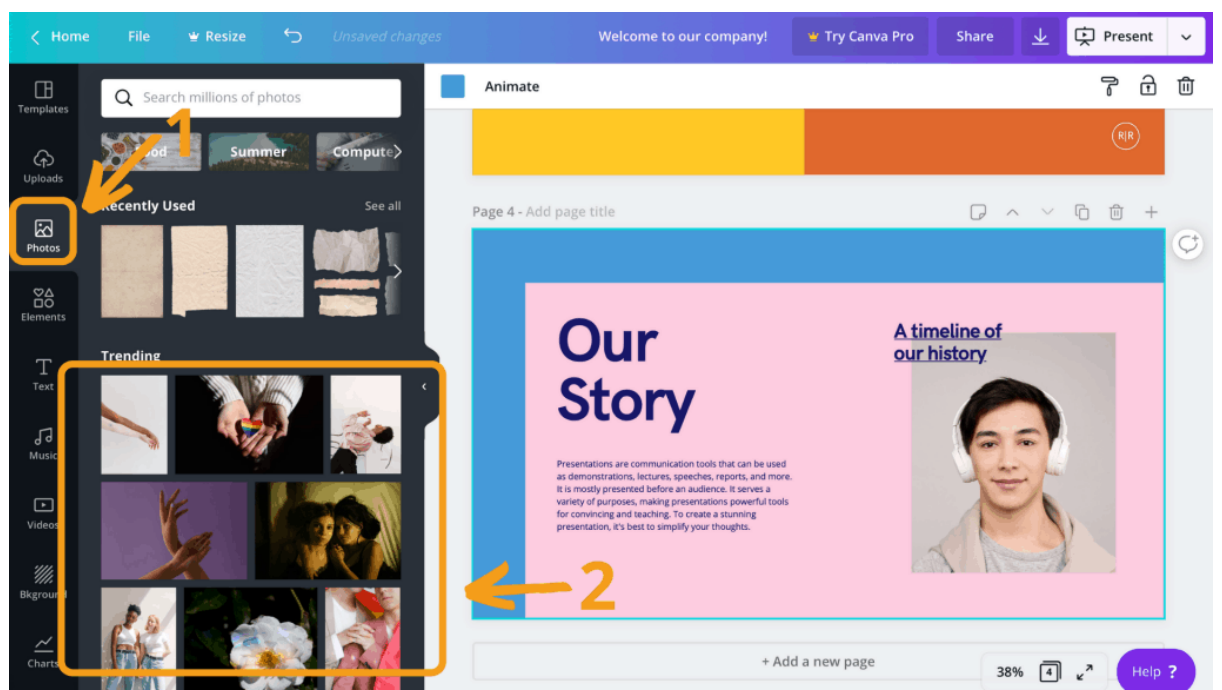

หรือเลือกที่ Videos (3) เมื่อกดแล้วก็จะมีวีดีโอแสดงออกมา (4) มีมากมายให้เลือกใช้ บางรูปสามารถใช้ได้ฟรี แต่บางรูปและวีดีโออาจจะต้องมีการเสียค่าใช้จ่ายเพิ่มเติม แค่นี้เราก็จะได้รูปภาพและวีดีโอสวยๆ มาใส่ในงาน

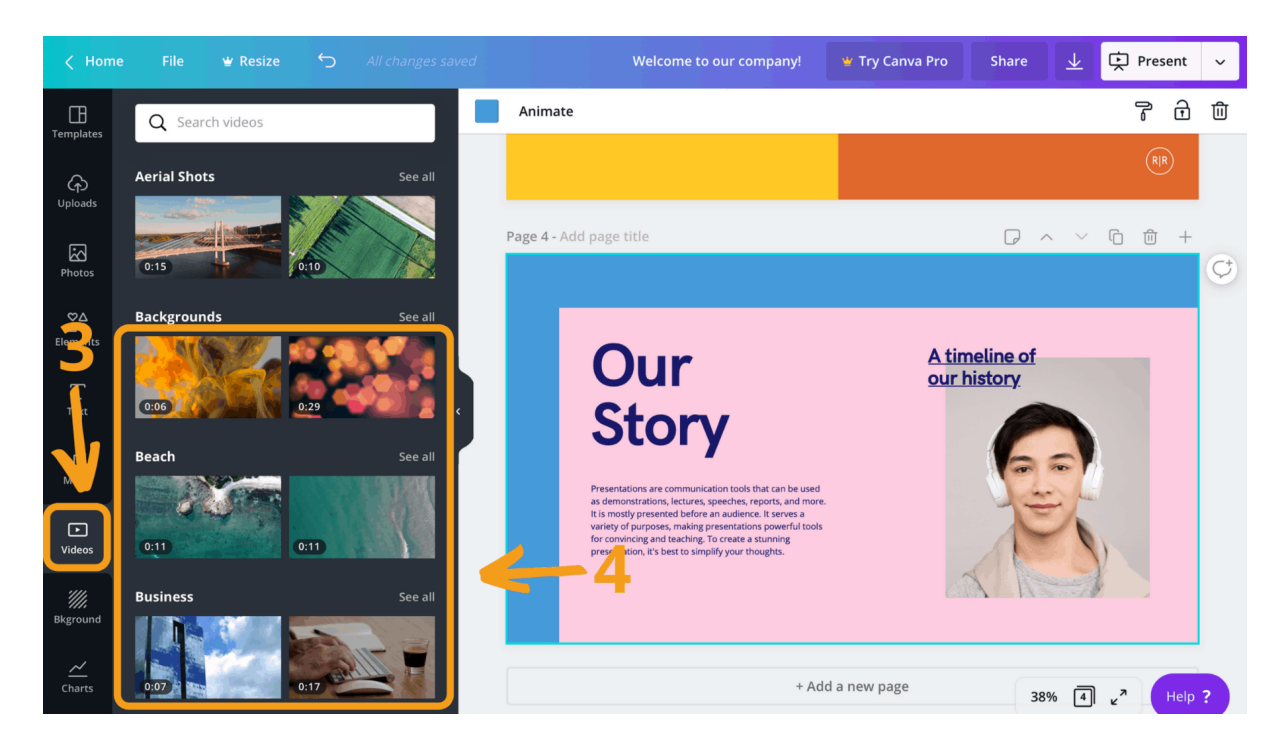

#### วิธีใส่เพลง

ใครที่ต้องการใส่เพลงก็สามารถเลือก Music ทางซ้ายมือมาใส่ (1) โดยในแต่ละหน้าจะสามารถใส่เพลง ได้แค่เพลงเดียว (2) และ ในหนึ่งหน้าของพรีเซนเทชั่นมีเวลาให้แค่ 25 วินาทีเท่านั้น (3)

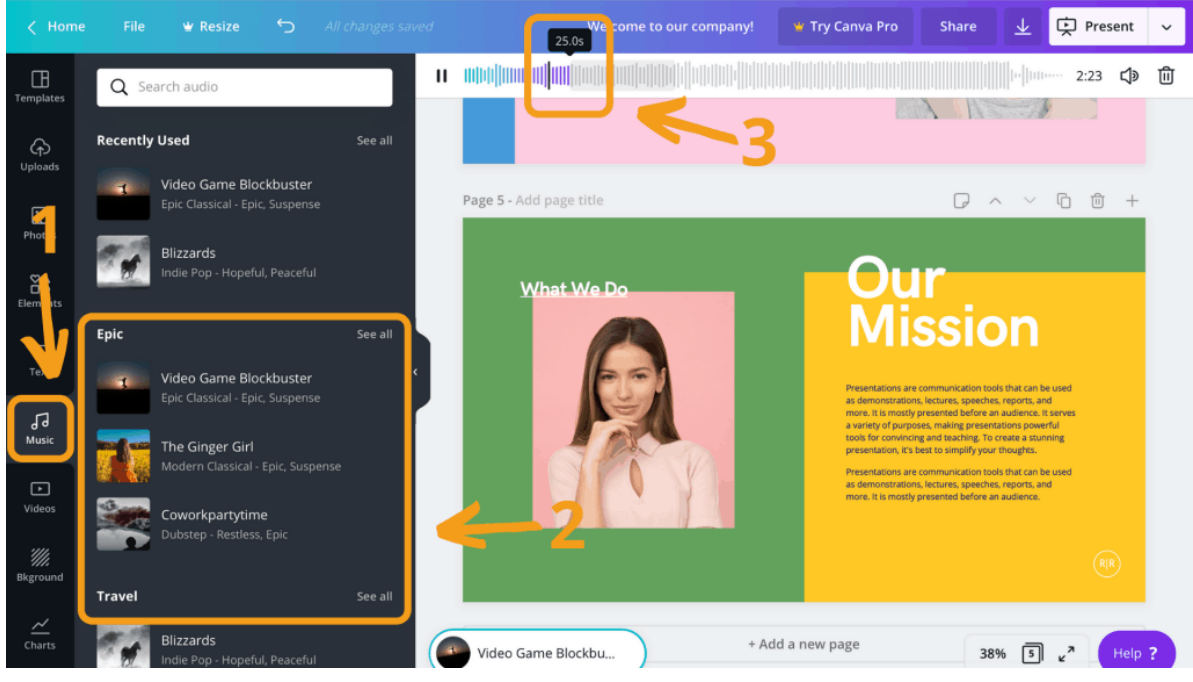

canva.com

# 8. วิธีใส่พื้นหลัง และองค์ประกอบต่างๆ

หากผู้ใช้งานต้องการใส่พื้นหลัง และองค์ประกอบต่างๆ ก็สามารถเลือกพื้นหลังสวยๆ ตามที่เรา ต้องการใส่ในพรีเซนเทชั่นของเรา โดยเลือก Background ทางซ้ายมือมาใส่ (1) แล้วลากรูปภาพที่ต้องการ (2) มาใส่เป็นพื้นหลังได้ในทันที

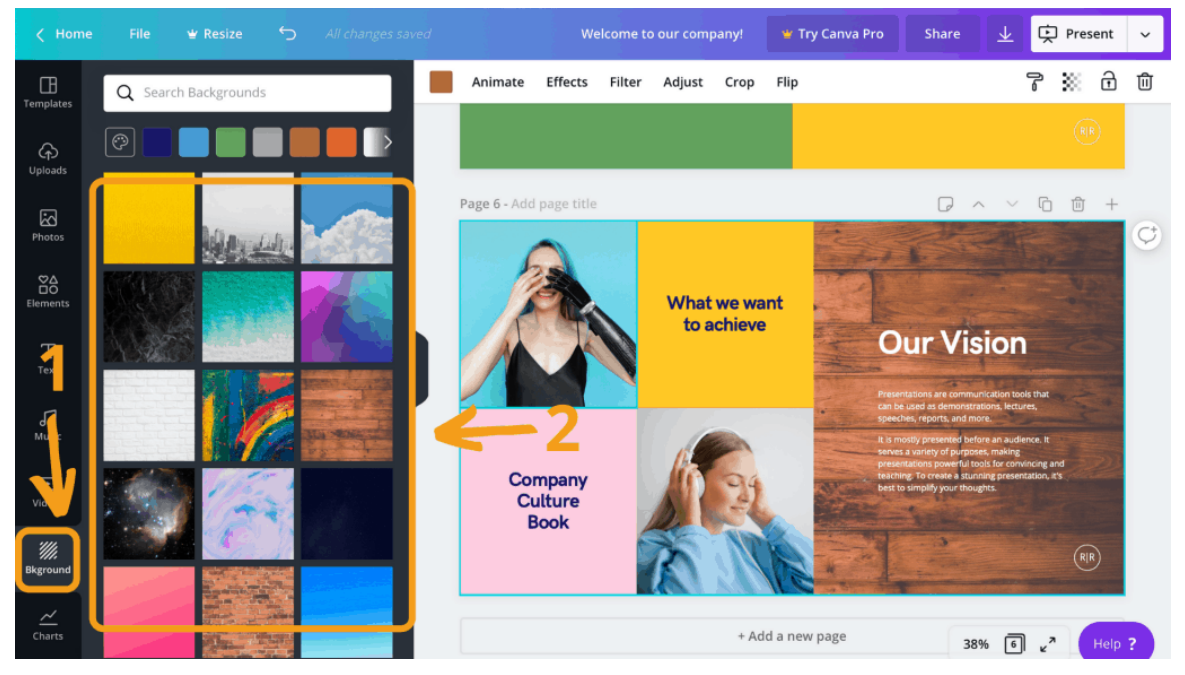

canva.com

# วิธีใส่องค์ประกอบต่างๆลงในพรีเซนเทชั่น

Element หรือที่เรียกกันว่าองค์ประกอบ จะเป็นส่วนประกอบหลักสำคัญในงานของเราที่จะช่วยให้งาน สวยมากยิ่งขึ้น ประกอบไปด้วย

ICON: มีไอคอนให้เลือกใช้หลากหลายรูปแบบ ที่มีทั้งแบบเฉพาะเส้นตัด เต็มรูป

- CHART: เหมือน Chart ใน Excel เลย มีหลากหลายแบบให้เลือกสรร แถมสีสันแต่ละอัน สวย มีการ เลือกสีให้เข้าคู่กันมาอย่างดี
- LINE: เส้นแบ่งแบบต่าง ๆ มีทั้งเส้นตรง เส้นโค้ง เส้นชิกแซก ขึ้นลง หรือจะลายแบบต่าง
- FRAMES: กรอบไว้สำหรับวางรูปภาพ ใน Canva หากเราต้องการให้รูปมีกรอบที่แตกต่างก็สามารถใช้ ตัวนี้ช่วยได้

วิธีการการใช้งานก็ง่ายมาก ๆ เพียงแค่กด Elements (1) เลือกอันที่ชอบ (2) แล้วลากลงกระดาษ ทางขวามือของเราเลย แล้วถ้าต้องการปรับขนาดก็ยืดหดได้ตามใจชอบ

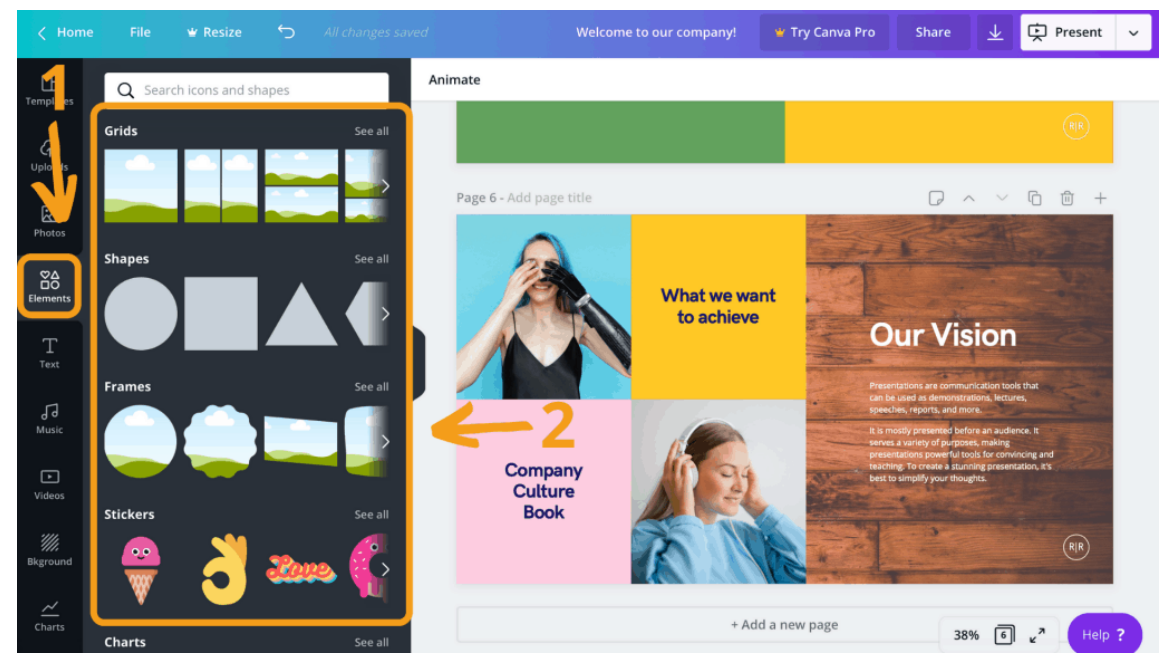

canva.com

#### 9. การนำเสนอผลงาน

หลังจากที่เราสร้างผลงานเสร็จแล้ว เราก็จะทำการนำเสนอผลงาน โดยกดปุ่มลูกศรชี้ลงพื้น (1) แล้ว เลือกสกุลไฟล์ (2) ที่ต้องการเซฟเลย มี PNG, JPG, PDF, Video หรือ GIF Canva จะแนะนำให้เซฟเป็นแบบ PDF Standard (3) เพราะขนาดของไฟล์จะน้อยกว่าหรือถ้าอยากได้ภาพที่คมชัดกว่าก็ให้เซฟในแบบ PDF Print (4) หลังจากนั้นก็กด Download (5)

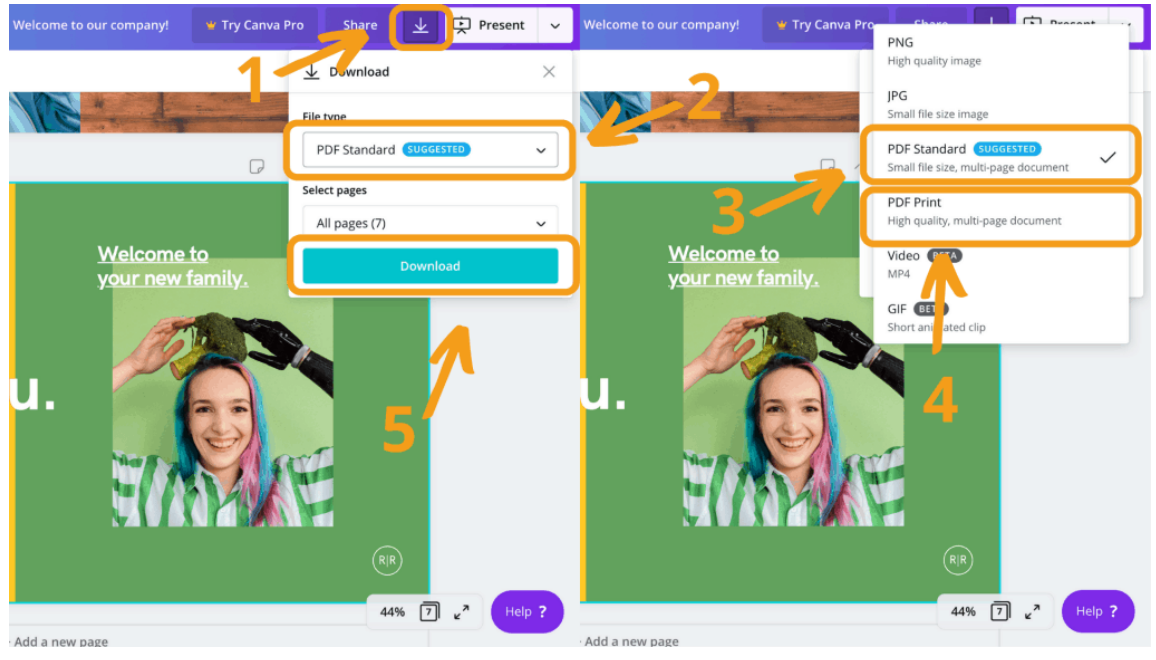

canva.com

#### สรุปข้อดีของการทำ Presentation ให้น่าสนใจด้วย Canva

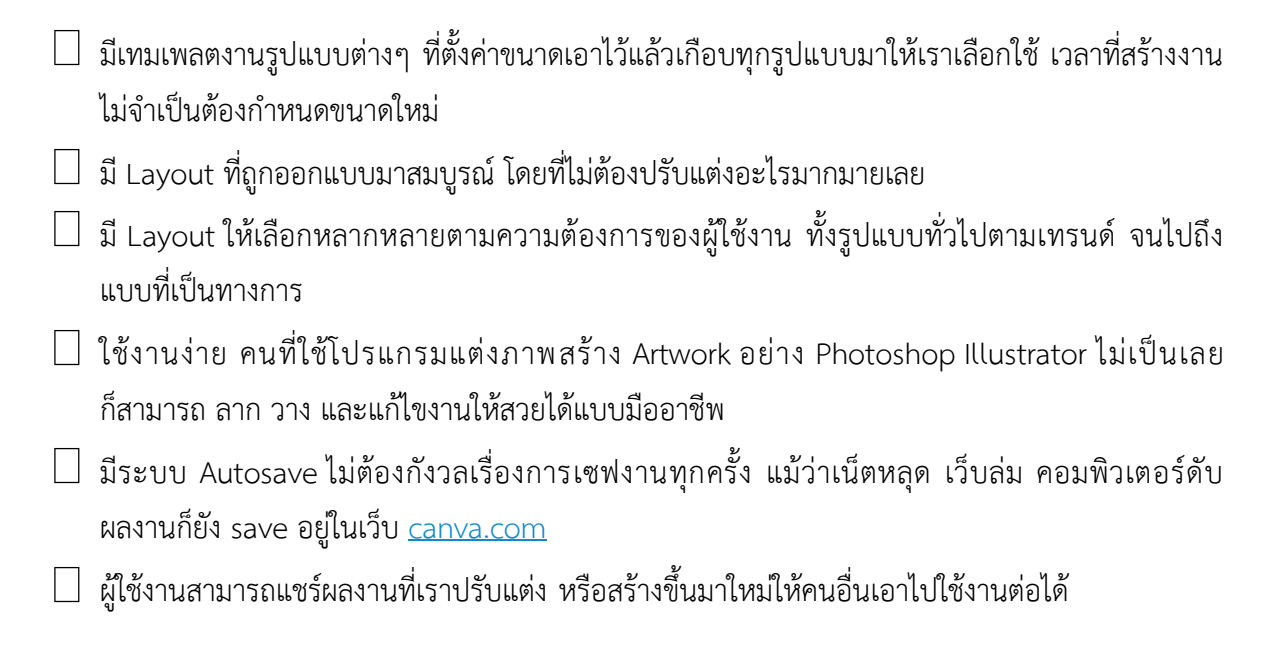

Canva เป็นเว็บที่สามารถช่วยให้ทุกคนที่ต้องการ ทำพรีเซนเทชั่น หรือ artwork ได้ในเวลาเร่งรีบ เพราะ มีลูกเล่น รูปแบบให้เลือกเยอะใช้ได้หลากหลาย นอกจากเว็บไซต์ canva แล้ว ก็ยังมีเวอร์ชั่น application บน มือถือให้ใช้งานได้ง่ายๆ และก็สะดวกไม่ต้องพกโน๊ตบุ๊คติดตัวก็สามารถทำงานได้ทุกที่ทุกเวลา แต่ Canva เป็นได้ เพียงแค่ตัวช่วยเท่านั้น ถ้าอยากได้งานที่สวยงามมากขึ้นเราก็ต้องฝึกฝนทักษะและความสร้างสรรค์ที่จะทำมัน ออกมาให้สวย ดูดี มีเอกลักษณ์ในแบบของเรา

อ้างอิง : <u>canva.com</u>